## **MINIGUIDA**

# **PER ASCOLTARE SUBITO**

## RADIOPUNTOBLU

# dal tuo PC

Per sentire RADIOPUNTO BLU suggerisco RADIO SURE.

È snello e funzionale.

È un programmino per sentire migliaia di radio, lo configureremo in pochi passi per ascoltare RADIOPUNTOBLU.

#### FAREMO LA CONFIGURAZIONE IN 5 SEMPLICI PASSI

STEP 1 – DOWNLOAD e INSTALLAZIONE STEP 2 – AGGIUNGI LA STAZIONE DI RADIOPUNTOBLU STEP 3 – ASCOLTA RADIOPUNTOBLU STEP 4 – METTETELA NEI PREFERITI STEP 5 – AVVIATE IL PROGRAMMA ALL'ACCENSIONE DEL PC

Ok cominciamo

STEP 1 - INSTALLAZIONE

Scarica RADIOSURE da questo indirizzo e installalo.

http://www.radiosure.com/download/

meglio dal secondo link LOCAL MIRROR salvalo sul tuo PC e fai doppio clicc sul file o lancialo appena finito il download

scegli al lingua > OK > AVANTI > ACCETTO

quando arrivi a dover impostare la cartella destinazione fammi il favore, clicca **SFOGLIA** 

e clicca a cercare la cartella in DISCO LOCALE C > PROGRAMMI

#### clicca **OK**

Se hai fatto tutto bene vedrai nella casella CARTELLA DI DESTINAZIONE una scritta così

| 📀 Installazione di RadioSure 2.0.886 🛛 📃 🖂 🔀                                                                                                    |
|----------------------------------------------------------------------------------------------------|
| Scegliere la cartella di installazione<br>Scegliere la cartella nella quale installare RadioSure 2.0.886.                                                                                                    |
| Questa procedura installerà RadioSure 2.0.886 nella cartella seguente. Per installare in una<br>cartella diversa, selezionare Sfoglia e sceglierne un'altra. Per avviare l'installazione,<br>selezionare Installa. |
| Cartella di destinazione                                                                                                    |
| C:\Programmi\RadioSure                                                                                                    |
| Spazio richiesto: 4.6MB<br>Spazio disponibile: 8.1GB<br>TheBestWare Studio<br>< Indietro Installa Annulla                                                                                                    |

### adesso clicca INSTALLA

pochi secondi, e finirà l'installazione.

Quindi quando compare la finestra finale clicca il flag Launch RadioSure e FINE

#### STEP 2 – AGGIUNGI LA STAZIONE DI RADIOPUNTOBLU

Se hai fatto tutto bene parte subito il programma Radio? SURE altrimenti cercalo nella lista dei tuoi programmi installati

Ok? Bene, andiamo a configurare RADIOPUNTO BLU.

Per farlo clicca con il tasto destro un punto qualunque della finestra del programma e cerca

### AGGIUNGI NUOVA STAZIONE

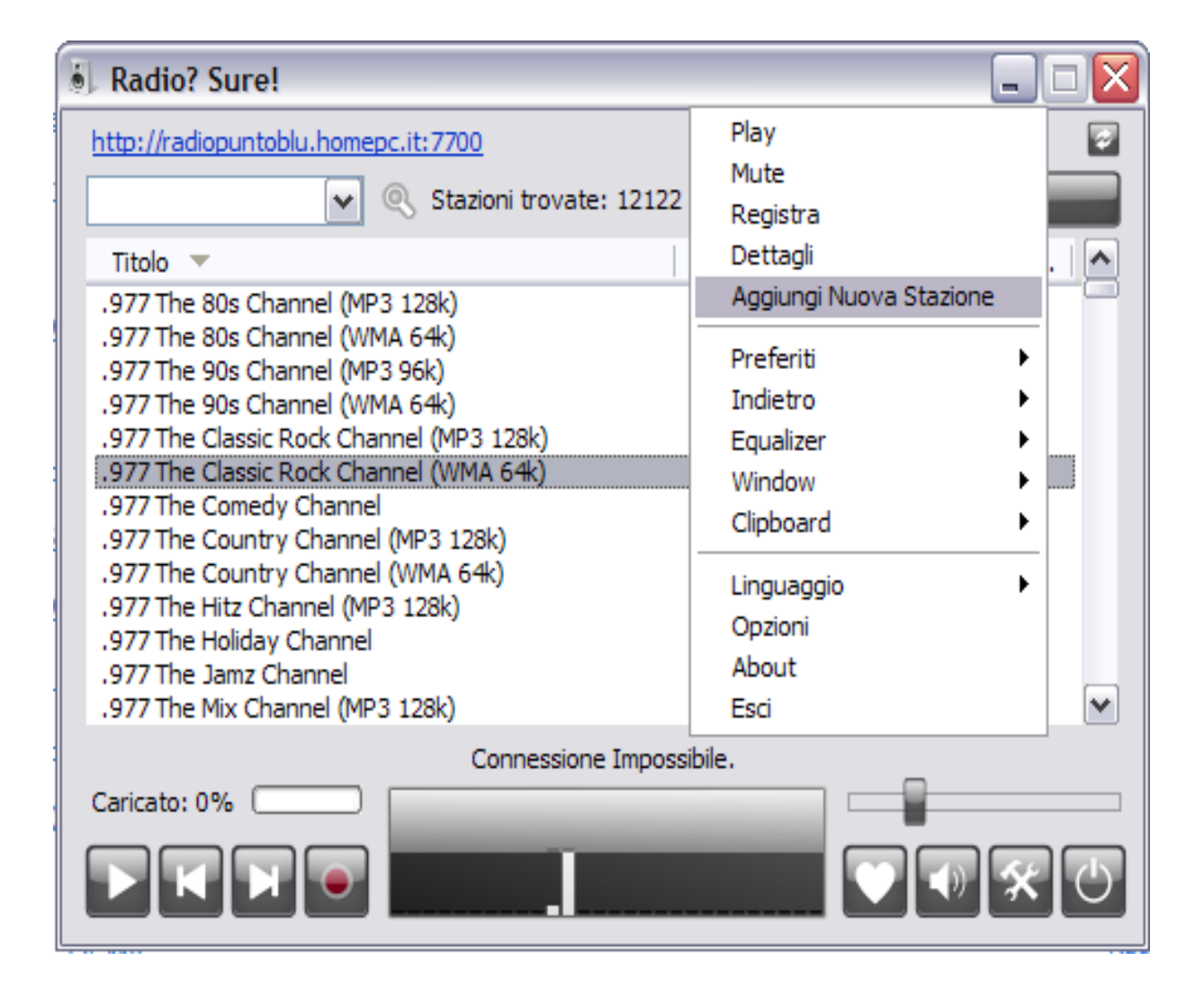

Compare questa finestra, compilala così

| * Title:    | RadioPuntoBlu                       |          |   |
|-------------|-------------------------------------|----------|---|
| Pagina Web: | http://www.centropuntoblu.com       |          |   |
| Genre:      |                                     |          |   |
| Country:    |                                     | /        |   |
| Fonte URL:  | http://radiopuntoblu.homepc.it:7700 |          |   |
| Fonte URL:  |                                     | ~        | - |
| Fonte URL:  |                                     | <b>~</b> |   |
| Fonte URL:  |                                     | <b>~</b> | 1 |
| Fonte URL:  |                                     | ~        | 6 |
| Fonte URL:  |                                     | ~        | - |

Mi raccomando accertati dis scrivere correttamente questo indirizzo

### http://radiopuntoblu.homepc.it:7700

### **SALVA (SI CHIUDE LA FINESTRA)**

### STEP 3 – ASCOLTA RADIOPUNTOBLU

Ora vai nella barra di ricerca e digita RadioPuntoBlu

| ad 🕥 💽 Stazioni trovate: 6             | 5733      | MP3, 48 kbps |         |   |
|----------------------------------------|-----------|--------------|---------|---|
| Titolo 🔻                               | Country   | Genere       | Lingu   | - |
| 977 The Hitz Channel (MP3 1206)        | USA       | Hit Ra       | English |   |
| 000 Digital Radio - 80s                | USA       | 70s/80s      | English |   |
| 00 Digital Radio - Country             | USA       | Country      | English |   |
| 00 Digital Radio - Top 40              | USA       | Hit Ra       | English |   |
| 100Audio.com - Heart Radio             | USA       | Pop          | English |   |
| 100Audio.com - Jazz (Traditional)      | USA       | Jazz-C       | English |   |
| 00Audio.com - Old School Mixes         | USA       | Electr       | English |   |
| 00Audio.com - Reggae (Traditional)     | USA       | Island       | English |   |
| 100Audio.com - Top 40 Mainstream       | USA       | Hit Ra       | English |   |
| 190s.com - Dancefloor I                | USA       | Dance        | English |   |
| -One Nation FM Gospel Radio (MP3 128k) | USA       | Christi      | English |   |
| -One Nation FM Gospel Radio (MP3 24k)  | USA       | Christi      | English |   |
| I.AB - Soulful Hitz - New York         | USA       | Hit Ra       | English | Y |
| In Onda (00:1                          | 5, 395Kb) |              |         |   |
| aricato: 80% (=====)                   |           |              |         | _ |

Nella finestra bianca restera à solo la nostra radio RadioPuntoBlu.

### Fate doppio click e ASCOLTATEEEE!!!

#### <mark>STEP 4 – METTETELA NEI PREFERITI</mark>

Per metterla nei preferiti cliccate l'icona aforma di cuore in basso a destra nella schermata principale e aggiungetela.

#### STEP 5 – AVVIATE IL PROGRAMMA ALL'ACCENSIONE DEL PC

Adesso potrete impostare che questo programmino si avvi non appena accendete il PC così da solo si sintonizzerà sul RADIOPUNTOBLU

Come ??

Clicato l'icona con gli strument (chiave ingelese e cacciaviti) e cliccate AVVIO CON WEINDOWS

E FAI PARTIRE LA RIPRODUZIONE AUTOMATICAMENTE dopo l'avvio.

Potrai poi provare le altre impostazioni come la registrazione e altre pzioni.

**BUON ASCOLTO**